## 宇宙用部品データベース システム変更後の注意点(2) (2015/3/19~)

## <u>宇宙用部品データベース(第一認証) 仮パスワードの変更方法について</u>

1. 宇宙用部品データベース (第一認証)のアカウントを入手したら以下の「JAXA安信部ネットワーク\*-1」にア クセスし、通知されたID(Eから始まる文字列)と仮パスワードを入力します。

URL : https://anshinbu.tksc.jaxa.jp/

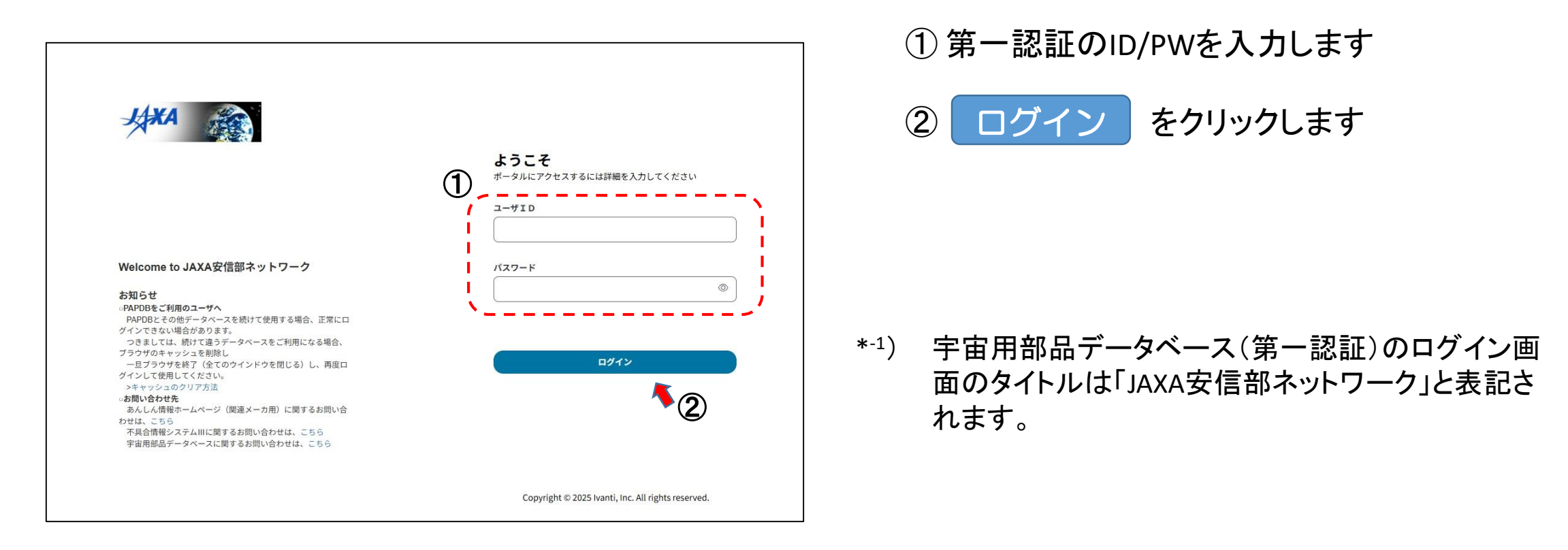

## 宇宙用部品データベース システム変更後の注意点(2) (2015/3/19~)

2.「JAXA安信部ネットワーク」にはじめてログインするとパスワードの変更が求められます。\*-2

|          | プライマリ パスワードの変更<br>バスワードの変更が必要です。統行するには、新しいバスワー<br>ドを設定する必要があります。 |
|----------|------------------------------------------------------------------|
| AAKA CON | 古いパスワード<br>新しいパスワード                                              |
|          | バスワードの確認                                                         |
|          |                                                                  |
|          | Copyright © Ivanti, Inc. All rights reserved.                    |

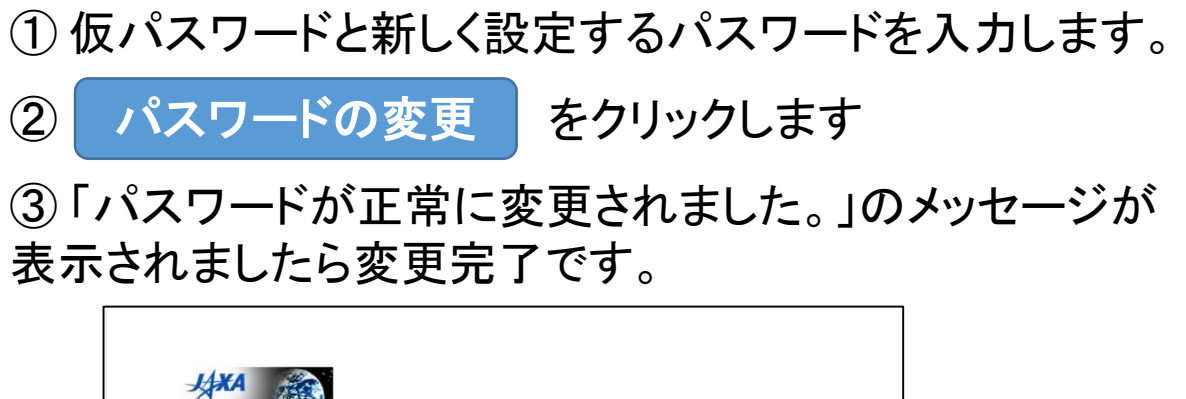

|                                                                                                    | <b>ようこそ</b><br>ポータルにアクセスするには詳細を入力してください |
|----------------------------------------------------------------------------------------------------|-----------------------------------------|
|                                                                                                    | 2-71D                                   |
|                                                                                                    |                                         |
| Velcome to JAXA安信部ネットワーク                                                                                                    | パスワード                                   |
| 5知らせ<br>PAPOD&ご利用のユーザへ<br>PAPODとその他データベースを続けて使用する場合、正家にロ<br>インできない場合があります。<br>つきましてに、続けて違うデータベースをご利用になる場合。                      | Φ.                                      |
| プラウザのキャッシュを制除し<br>ーヨブラウサを残て (全てのウインドウを閉じる) し、再度ロ<br>イインにで使用してください。<br>シキャッシュのクリア方法<br>お問い合わせ先<br>あんし点情報デームページ (関連メーカ用) に関するお問い合 | שאנא                                    |
| oせは、こちら<br>不具合情報システムIIIに関するお問い合わせは、こちら<br>宇宙用部品データペースに関するお問い合わせは、こちら                                                            |                                         |

制限付き資料へのアクセス方法についてはこちらのリンクをご参照ください。→ <u>制限情報へのアクセス方法</u>

\*-2) ・パスワードは各自厳重に管理してください。

・パスワードは6ヶ月ごとに変更してください。パスワードを変更して6ヶ月経過すると次のログイン時にパスワードの変更が求められます。